## Creating a QR code for student writing

Students can create their text on a neo or in a word processing document (like word or Google Docs) and send it into the QR code creator or copy and paste into the QR code creator, or they can type their text directly into the QR code creator.

To create the QR code go to www.qrstuff.com

| HOME ABOUT THIS SITE QR                                                                                                    | CODES PHONE SOFTWARE EXAMPLES FAQS                                                               | AFFILIATES Tweet 3,8                                                                                                    | 504 🖬 Like 9.8k 😭 🔚 BL |
|----------------------------------------------------------------------------------------------------|--------------------------------------------------------------------------------------------------|----------------------------------------------------------------------------------------------------|------------------------|
| <ul> <li>Dynamic</li> <li>Error Cor</li> </ul>                                                                                                    | QR Codes • Vector Or Raster File Output • High<br>rection Levels • Account History • Batch Proce | Resolution Files - Analytics Reports SU<br>essing (up to 500 QR codes at a time) NO                                                                                                    |                        |
| DATA TYPE                                                                                                    | 2 CONTENT                                                                                        | FOREGROUND COLOUR                                                                                                    | QR CODE PREVIEW        |
| Website URL     YouTube Video     Google Maps Location     Twitter     Facebook     Linkedin     FourSquare     App Store Download     iTunes Link     Plain Text     elephone Number     Sype Cal     Sh Message     Emai Address     Emai Address     Emai Address     Contac Octails | Text         Enter text here                                                                     | ag when<br>Foreground Colour (Hex):<br>000000<br>Subscribers can also specify image size<br>and resolution, and choose from 6 rate<br>or rector output file types and 4 error<br>or rection levels. |                        |
| O Event (VIALENDAR)<br>Wifi Login (Android Only                                                                                                    |                                                                                                  |                                                                                                    |                        |

- Add text by sending from Neo, copy/paste, or keyboard entry.
- 3. As text is entered the QR code will be generated. Download it here.
- 4. A smaller window will pop up asking if you want to open or save. Choose where you want to save the file and name it something related to the writing (maybe the title or students name).

## I have a QR code, Now What?

The QR code that you saved is now a picture file. It can be put into a Word document and printed, then displayed in the room or hallway. Then students or others can scan the code with a device or phone to read the story. The code can also be included in your class newsletter to share student writing with parents, or it can be put on a document and printed, then students can illustrate their story and take it home to share with parents, or all the stories can be compiled into a class book for students to scan with devices or phones. I'm always looking for new ideas so feel free to share yours with me as well!